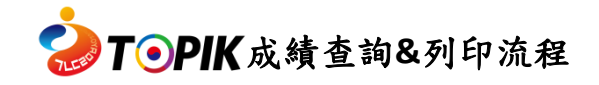

- 1. 請點選臺灣官網首頁上方選單「成績查詢」或至韓國官網:點選「成績確認」。
  - 註:僅開放查詢效期內成績

| Test of Proliciency in Korean                                  | N <sup>함접수</sup> 성적확인                                                            | 隺認                                                 | 로그인 3                                                                                                    | 회원가입 🌐<br>토픽 2                                                | <sup>한국어</sup> ▼                                                                                 | 방검색 ☴ 전:<br><b>ㅐ 알림·</b> 2                                       | 체메뉴 (중원격지·<br>산통마당 학습혀                                                                          | 원<br>카기 |
|----------------------------------------------------------------|----------------------------------------------------------------------------------|----------------------------------------------------|----------------------------------------------------------------------------------------------------|---------------------------------------------------------------|--------------------------------------------------------------------------------------------------|------------------------------------------------------------------|-------------------------------------------------------------------------------------------------|---------|
| 시험접수 기간 전<br>사진을 미리 등록해 두시면, 시<br>가능합니다.<br>※ [로그인]→ [마이페이지] → | 1 <mark>이 사진을 미리 등록해 주세요!</mark><br>협접수할때등록한사진으로 시험접수가<br>• [회원정보수정] → [사진등록/수정] | <b>देश</b><br>ह<br>द<br>द<br>स<br>स<br>स<br>स<br>अ | 225년도 한국어능력시험<br>대전 2025.11.29.<br>태접수기간 2025.9.23.~9.29.<br>임접수기간 3가/지역별 접수일정<br>태발표 2025.12.19.(15:00) | 험 일정 보기<br>립수진<br>한국어능력서<br>국내시험일<br>국내접수기간<br>국외접수기간<br>성적발표 | <b>시험 제102회</b><br>2025. 10. 19.<br>2025. 8. 5. ~ 8. 11.<br>국가/지역별 접수일정<br>2025. 12. 11. (15:00) | <b>전수전</b><br><b>한국어능력/</b><br>국내시험일<br>국내접수기간<br>국외접수기간<br>성적발표 | <b>\험 제103회</b><br>2025. 11. 16.<br>2025. 9. 2. ~ 9. 8.<br>국가/지역별 접수일정<br>2025. 12. 23. (15:00) | >       |
| 회원<br>접수 바로가기                                                  | 접수확인/수험표 출력<br>프로                                                                | 성적 확인                                              | !/성적증명서 출력                                                                                               | 비회원<br>※ 국외 응시지<br>수험표 출력                                     | 는 비회원 메뉴 이용                                                                                      | 성적증명/                                                            | 네 출력                                                                                            |         |

2. 輸入「應考期數」、「准考證號碼」、「出生年月日」後,點選「查詢」。

|                              |         | 비회원 ㅅ          | <b> </b> 험정보                           |          |                          |
|------------------------------|---------|----------------|----------------------------------------|----------|--------------------------|
|                              | 수험표 출력  |                |                                        | 성적확인     |                          |
| 성적확인 應                       | 考期數     |                | 准考                                     | ぎ證號碼     | <b>*</b> 는 필수 입력 사항 입니다. |
| <b>* 회차선택</b><br>(Test Held) | 선택하세요.  | ~              | * <b>수험번호</b><br>(Registration No.)    | 수험번호를 입태 |                          |
| *생년월일<br>(Date of birth)     | 년(Year) | ✔ 월(Month) ✔ 9 |                                        |          |                          |
| 出生年月日                        | Ξ       | 검색             | 「一一一一一一一一一一一一一一一一一一一一一一一一一一一一一一一一一一一一一 |          |                          |

3. 確認個人成績與報考資料,點選「列印」。

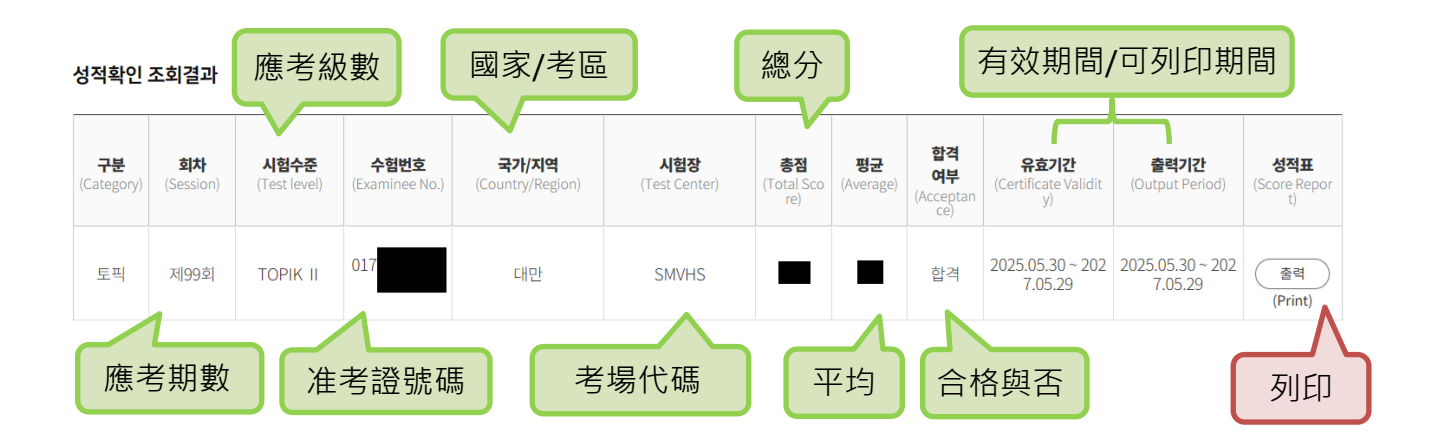

4. 跳出新視窗,顯示成績單預覽畫面。

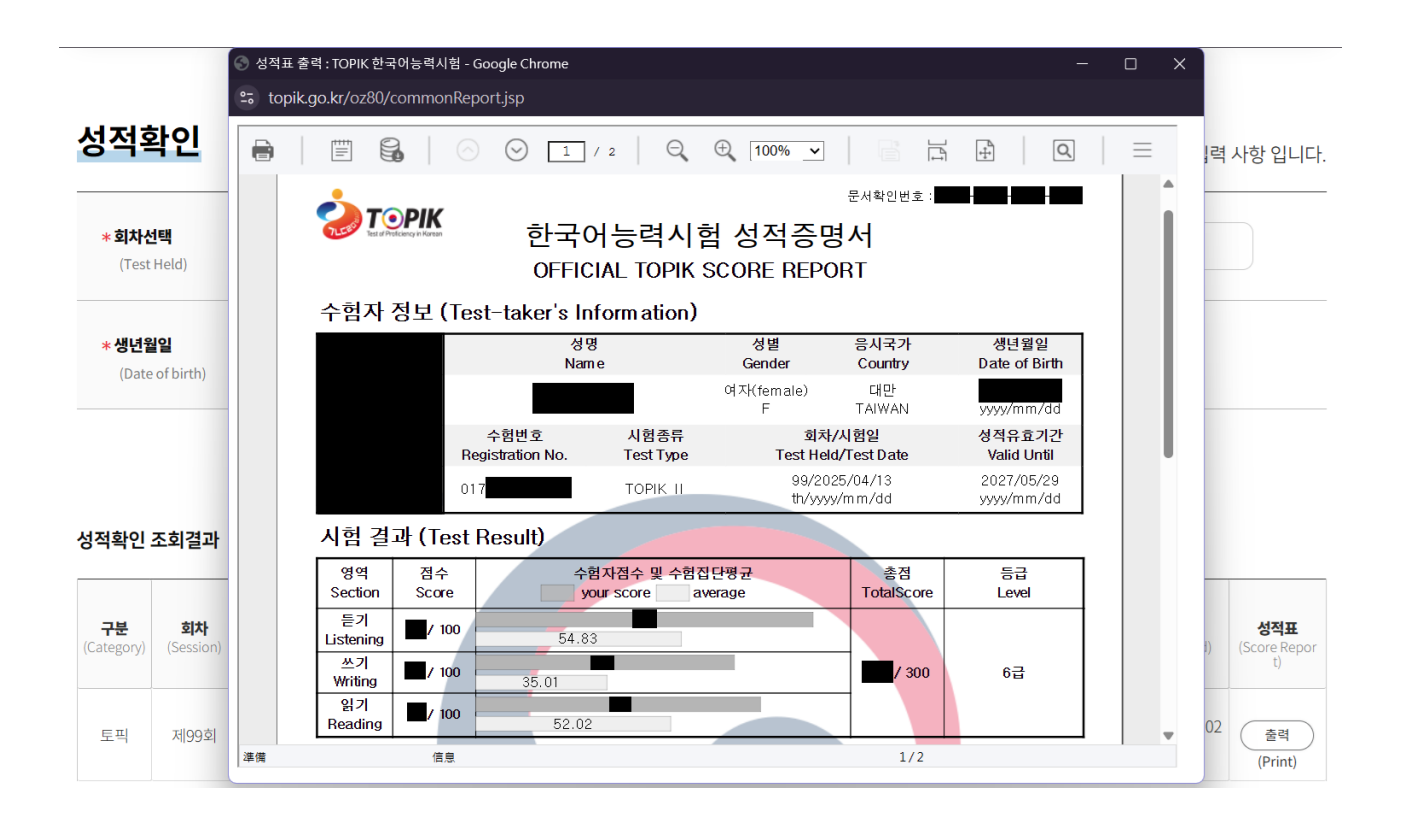

## 5. 列印/儲存檔案

- (1) 點選左上方的「
   (1) 點選左上方的「
   (1) 圖示,選擇列印/存檔範圍,按確認。
   \*僅儲存檔案亦是在此頁面先按確認。
  - 註:選擇「全部(1-2)」,會連同成績說明一併印出/儲存。 選擇「當前頁」,僅會列印/儲存成績單。

|                                            | 📀 성적표 출력 : TOPIK 한국어능력시험 - (                                             | Google Chrome                                                   |                                                                                          |                 |
|--------------------------------------------|--------------------------------------------------------------------------|-----------------------------------------------------------------|------------------------------------------------------------------------------------------|-----------------|
|                                            | 😁 topik.go.kr/oz80/commonRep                                             | port.jsp                                                        |                                                                                          |                 |
| 성적확인                                       |                                                                          |                                                                 |                                                                                          | ]력 사항 입니다.      |
| <b>* 회차선택</b><br>(Test Held)               | Rest Producery of Nation                                                 | <sup>문서확:</sup><br>한국어능력시험 성적증명서<br>OFFICIAL TOPIK SCORE REPORT | 인번호 :                                                                                    |                 |
|                                            | 수험자 정보 (Te                                                               | 列印                                                              | ×                                                                                        |                 |
| <b>* 생년월일</b><br>(Date of birth)           | <b>B</b><br>0                                                            | 多文檔<br>□ 列印所有文件<br>列印範圍<br>◎ 全部 (1 - 2)<br>○ 當前頁                | 생년월일<br>Date of Birth<br>yyyy/mm/dd<br>성적유효기간<br>Valid Until<br>2027/05/29<br>yyyy/mm/dd |                 |
| 성적확인 조회결과                                  | 시험 결과 (Test                                                              | ○ 被選頁                                                           |                                                                                          |                 |
| <mark>구분 회차</mark><br>(Category) (Session) | 영역 점수<br>Section Score<br>듣기<br>Listening ■/ 100<br>쓰기<br>Writing ■/ 100 | ○ 頁碼範圍<br>請鍵入頁碼和/或用逗號分隔的頁碼範圍。<br>(例如:1.3.5-12)                  | 등급<br>3 Level                                                                            | I) (Score Repor |
| 토픽 제99회                                    | ※パ<br>Reading 準備 信息                                                      | 確認取消                                                            | 1/2                                                                                      | ▼ 02 (Print)    |

(2) 點選「印表機」印出/「另存成 PDF」存檔。

| 한 한국어능력시험 성격증명서<br>OFFICIAL TOPIK SCORE REPORT<br>수험자 정보 (Test-taker's Information)<br>영령 영제 용서약가 연네면임<br>Name Gender County Date of Sinth                                                                                                    | 길력 사   |
|----------------------------------------------------------------------------------------------------|--------|
| 수험자 경보 (Test-taker's Information)<br>생명 상태 용시작가 생년범일<br>Name Gender County Date of Beth 目的地 日的地                                                                                                    |        |
| Name Gender Country Date of Nath                                                                                                    |        |
| (IX/female) (IV)                                                                                                    |        |
|                                                                                                    |        |
| Registration No.         Test Type         Test Held/Test Dates         Valid Unit         MS >         The cost of cost           0.1         Toppy://         99/2025/04/13         2027/05/29         HD Laser let         HD Laser let                                                                                                    |        |
|                                                                                                    |        |
|                                                                                                    |        |
| Section Score yourscore inverse Totalicore Level                                                                                                    | _      |
| 2/1         20,01         20,01         20,01         20,01         20,01         20,01         20,01         20,01         20,01         20,01         20,01         20,01         20,01         20,01         20,01         20,01         20,01         20,01         20,01         20,01         20,01         20,01         20,01         20,01         20,01         20,01         20,01         20,01         20,01         20,01         20,01         20,01         20,01         20,01         20,01         20,01         20,01         20,01         20,01         20,01         20,01         20,01         20,01         20,01         20,01         20,01         20,01         20,01         20,01         20,01         20,01         20,01         20,01         20,01         20,01         20,01         20,01         20,01         20,01         20,01         20,01         20,01         20,01         20,01         20,01         20,01         20,01         20,01         20,01         20,01         20,01         20,01         20,01         20,01         20,01         20,01         20,01         20,01         20,01         20,01         20,01         20,01         20,01         20,01         20,01         20,01         20,01 |        |
| 871<br>Baddag 1/100 52.02                                                                                                    |        |
| 언어 수행 능력 (Level Description)                                                                                                    |        |
| Almost Topic i 52 e⊒<br>Test Type Topic i Lavel e⊒                                                                                                    |        |
| 응기 대부분에 함부 수행 영역에서의 대대나 한지, 전체, 지배, 문화, 교육 등의 전문 프이어관련 있는 대수 실도 깊은 대회의 당해.<br>Laterality<br>- 신수 역동한 32년이나 전설, 대답을 듣고 내용 파리하고 추운하여 사람적으로 이해할 수 있다.                                                                                                    |        |
| 변기<br>Writing 시체적, 추상적 소개 또는 업무나 전문 폰이와 관련된 논송문용 정확하고 적표하게 구성을 수 없다.                                                                                                    |        |
| 971 대부분에 업무 수행과 관련된 금, 응문 몇억에 관련된 금을 읽고 대하는 사는 하고, 사는 하고, 사는 하고, 사는 하고, 사는 하고, 사는 하고, 사는 가는 사실, Reeding 처리, 등은 등을 읽고 적자의 의도, 의미 등을 해석할 수 있다.                                                                                                    |        |
| 국립국제교육원 都印度<br>President of National Institute for International 행행이                                                                                                    | vd) (5 |
| 문서의 위·변조 대부는 환국아방트 외치 방태(Resk)의 TOPX 안내·영적표 전위 확인 제밖에서 1/2 대 전 역 상 인데 문서 약속 양년의 문서 환경 반환호 호회 가방됩니다. 1/2 대 전 역 · 양적표 전위 확인 제밖에서 1/2 대 전 역 · 양적표 전위 확인 제밖에서 1/2                                                                                                    | 202 (  |